# **BASIC DATA ENTRY**

# South Carolina Uniform Traffic Tickets

Top Section: Police – Court – Remote Side Button: Data Entry

| LawTrak - Workstation - BUBB<br>File Edit Window Help                        | A'S POLICE DEPT - MANAGER FUNC                                       | TIONS OPEN                                               |                                                                      |
|------------------------------------------------------------------------------|----------------------------------------------------------------------|----------------------------------------------------------|----------------------------------------------------------------------|
| South Carolina Uniform Traffic Ti                                            | cket                                                                 |                                                          |                                                                      |
| ? A Active Agency: 01                                                        | Case #: 2012-01234                                                   |                                                          | Ticket #: 00001XX                                                    |
| Personal Info                                                                | Officer Info / Notes                                                 | Court Info                                               | Attached Pictures                                                    |
| Get ID # ID: 0000002018                                                      | (Any information in this section                                     | n must be changed in the Master                          | ID)                                                                  |
| Name: JOHN                                                                   |                                                                      | SMITH                                                    | Tablet<br>Mode                                                       |
| Address: 123 MAIN ST                                                         |                                                                      | FLORENCE                                                 | SC 29501                                                             |
| Hair: BLK Ey<br>Drivers License: SC 00123<br>Trial Officer: JUDGE TE         | es: BLU Height: 6 ( (<br>4567 Class<br>EST JUDGE                     | Weight: 180 Ethnici<br>St. D CDL    Yes     <br>Trial Da | ty: N Residence: J<br>No Decal #:<br>te: 08/31/2012 Trial Time: 1500 |
| Result of Accid                                                              | ent? Court Appearance Re                                             | equired?  Insurance Verif                                | ied?  Vehicle Searched?                                              |
| Traffic Code: 21 Offense I<br>State Statute 56-05-1520(G)(1) TRAFFIC / SPEFI | Description: SPEEDING 44/35<br>2100<br>DING: 10 MPH OR LESS OVER THE |                                                          | eed: 44 Posted Speed: 35                                             |
| B.A. Level:                                                                  | Refused B.A.                                                         |                                                          | Entered By: MANAGER                                                  |
| Sort Order: © Ticket # C Name                                                | e Search For:                                                        |                                                          |                                                                      |
| Add Voided Ticket Create Booking                                             | Prin <u>t</u> Extended <u>S</u> e                                    | arch Cancel Filter Dupl                                  | icate This Ticket Information                                        |
| < Previous Next> Bro                                                         | wse <u>E</u> dit <u>A</u> dd                                         | Delete [Esc] - Exit                                      | Bave Cancel Case Closed                                              |
| Sc_offenses (c:\nbspolice\ltdata\sc_of                                       | fenses.dbf) Record                                                   | t 1/9 Record Unlocked                                    | NUM                                                                  |

### Adding a Traffic Ticket

There are two options to add a Uniform Traffic Ticket. The first is to Add a Voided Ticket. This will simply place a record in the file with the ticket number. No additional information is required.

| Add a | Unique  | <b>Ticket Number</b> |
|-------|---------|----------------------|
|       | 00001XX |                      |
|       | Add     | [Esc] - Cancel       |

To add a ticket, press the Add button and fill in the Ticket Number. If you are working on a remote and have Automatic Ticket Blocks entered for E-Tickets, this number will fill in automatically. You can always overwrite the ticket number if needed. If the ticket number is already registered in LawTrak as being used, you will receive a message that you have entered an invalid ticket number.

#### **NOTE: Special Fields**

There are a few fields that are either mandatory or have special functions.

Trial Date: 01/01/2013

Traffic Code: 21

Any field that has a **Yellow Background** when adding or editing is a mandatory field. <u>This type of field cannot be left blank.</u>

Any field that has a Blue Label next to it has some sort of <u>Help</u> Lookup. Most of the time, these fields can only take certain

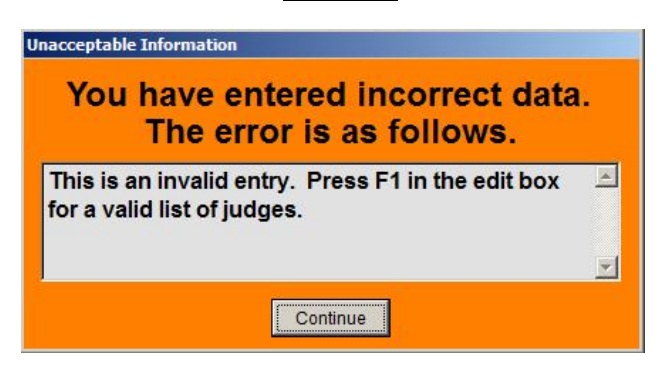

information set up in other files or mandated by the state. <u>In most cases,</u> <u>pressing F1 while in this field will</u> <u>bring up a help screen with the valid</u> <u>entry information.</u>

If you enter invalid information in any field with a blue label, you will get an error screen.

Once you enter the Ticket Number, you will be taken immediately to the Master ID Lookup screen. This is where you either select an existing person from the Master ID file, or create a new one. (Note: See Master ID Help File for more information)

To see if the person is in the system already, type in the LAST NAME, FIRST NAME in the Search box, press <Tab>, and see if you can find the person on the listing. You can also scan Drivers Licenses if you have a reader set up on the computer. Once you have the correct ID on the screen, press <Esc> to bring the information back into the ticket.

| Get ID # ID:     | 0000002018     | (Any inform | nation in this se | ction mus | t be changed | d in the Mas | ster ID)          |         |            |
|------------------|----------------|-------------|-------------------|-----------|--------------|--------------|-------------------|---------|------------|
| Name:            | JOHN           |             |                   |           | 5            | SMITH        |                   |         |            |
| Address:         | 123 MAIN ST    |             |                   |           | FLORE        | NCE          |                   | SC      | 29501      |
| Phone:           | (843) 999-8888 | 3 SSI       | N: 123-45-6789    | Bi        | rth Date: 01 | /01/1980     | Race:             | W       | Sex: M     |
| Hair:            | BLK Eyes       | s: BLU      | Height: 6         | 0 "       | Weight: 1    | 80 Eth       | nicity: N         | Re      | sidence: J |
| Drivers License: | SC 0012345     | 567         | (                 | lass: D   | CE           | L TYes       | <sup>™</sup> No D | ecal #: |            |

The information at the top of the ticket screen all comes from the Master ID screen. This section is only editable if you are on the Master ID screen. If any of this information needs to change, press Get ID #, go to the Master ID screen, edit the information, and press <Esc> to bring the corrected information back into the ticket.

| Traffic Code: | 21    | Offense Description  | on: SPEEDING 44/35   |                  |                  |
|---------------|-------|----------------------|----------------------|------------------|------------------|
| State Statute | 56-05 | i-1520(G)(1)         | 2100                 | Actual Speed: 44 | Posted Speed: 35 |
|               | TRAF  | FIC / SPEEDING, 10 I | MPH OR LESS OVER THE | SPEED LIMIT      |                  |

When you fill in the Traffic Code field, the default Offense Description is filled in as well. You can overwrite this field if necessary.

With some traffic codes, the State Statute is automatically filled in. These can be set up in the Traffic Code Setup.

If the State Statute is not correct or is missing, press the State Statute button to be taken to the Offense Lookup Screen.

|                  | CDR/Local | Long Description                                                                            |  |  |  |
|------------------|-----------|---------------------------------------------------------------------------------------------|--|--|--|
| 58-05-0970(C)(3) | 3218      | TRAFFIC / RIGHT TURN ON RED WHERE PROHIBITED                                                |  |  |  |
| 56-05-1030(A)    | 0390      | RAILROAD / INTERFERENCE WITH TRAFFIC-CONTROL DEVICES OR RR SIGNS. SIGNALS. DEATH RESULTS    |  |  |  |
| 58-05-1030(A)    | 0485      | RAILROAD / INTERFERENCE WITH TRAFFIC-CONTROL DEVICES OR RR SIGNS, SIGNALS, INJURY RESULTS   |  |  |  |
| 56-05-1030(A)    | 0571      | RAILROAD / INTERFERENCE WITH TRAFFIC-CONTROL DEVICES OR RR SIGNS OR SIGNALS, NO INJURY      |  |  |  |
| 56-05-1210(A)(1) | 2461      | TRAFFIC / HIT AND RUN, DUTIES OF DRIVER INVOLVED IN ACCIDENT WITH MINOR PERSONAL INJURY     |  |  |  |
| 58-05-1210(A)(2) | 2462      | TRAFFIC / HIT AND RUN, DUTIES OF DRIVER INVOLVED IN ACCIDENT WITH GREAT BODILY INJURY       |  |  |  |
| 56-05-1210(A)(3) | 2463      | AFFIC / HIT AND RUN, DUTIES OF DRIVER INVOLVED IN ACCIDENT WITH DEATH                       |  |  |  |
| 58-05-1220       | 2484      | TRAFFIC / HIT AND RUN, ATT. VEHICLE, DUTIES OF DRIVER INVOLVED IN ACCIDENT, PROPERTY DAMAGE |  |  |  |
| 58-05-1230       | 2099      | TRAFFIC / FAILURE TO GIVE INFORMATION AND RENDER AID                                        |  |  |  |
| 56-05-1240       | 3224      | TRAFFIC / LEAVING THE SCENE OF ACCIDENT INVOLVING UNATTENDED VEHICLE                        |  |  |  |
| 58-05-1250       | 2798      | TRAFFIC / STRIKING FIXTURES ON OR ADJACENT TO HIGHWAY - FAILURE TO REPORT                   |  |  |  |
| 56-05-1520(A)    | 2519      | TRAFFIC / DRIVING VEHICLE AT GREATER SPEED THAN IS REASONABLE UNDER CONDITIONS              |  |  |  |
| 56-05-1520(G)(1) | 2100      | TRAFFIC / SPEEDING, 10 MPH OR LESS OVER THE SPEED LIMIT                                     |  |  |  |
| 6-05-1520(G)(2)  | 2101      | TRAFFIC / SPEEDING, MORE THAN 10 BUT LESS THAN 15 MPH OVER THE SPEED LIMIT                  |  |  |  |
| 56-05-1520(G)(3) | 2102      | TRAFFIC / SPEEDING, MORE THAN 15 BUT LESS THAN 25 MPH OVER THE SPEED LIMIT                  |  |  |  |
| 56-05-1520(G)(4) | 2103      | TRAFFIC / SPEEDING, MORE THAN 25 MPH OVER THE SPEED LIMIT                                   |  |  |  |
| 58-05-1535       | 2436      | TRAFFIC / SPEEDING IN HIGHWAY WORKZONE                                                      |  |  |  |
| 56-05-1536       | 3323      | TRAFFIC / DRIVING IN A TEMPORARY WORK ZONE                                                  |  |  |  |
| 58-05-1538(G)    | 3320      | TRAFFIC/ ENDANGERING EMERGENCY SERVICES PERSONNEL                                           |  |  |  |
| 56-05-1555       | 2104      | TRAFFIC / SPEEDING ON A MOPED                                                               |  |  |  |
| 56-05-1560       | 3220      | TRAFFIC / VIOLATION OF MINIMUM SPEED LAW                                                    |  |  |  |
| 58-05-1570(A)    | 3246      | TRAFFIC / SPEEDING WHILE TOWING HOUSE TRAILER                                               |  |  |  |
| 58-05-1590       | 0130      | TRAFFIC / RACING ON A PUBLIC ROAD                                                           |  |  |  |
| 58-05-1600       | 0131      | TRAFFIC / ACQUIESCING IN OR ALLOWING USE OF CAR FOR RACING                                  |  |  |  |
| 58-05-1810       | 2511      | TRAFFIC / DRIVING ON WRONG SIDE OF ROAD                                                     |  |  |  |

To find the correct State Statute or Local Ordinance, type in the statute number or CDR code and press <Tab>. You will be taken to the closest statute available. Once you find the correct statute, make sure it is highlighted by clicking on it in the grid and press the Select Statute option. This will transfer you back to the ticket and fill in the offense fields. All local ordinances have a state statute number of 00-00-0000. (Note – See the State Statutes Help File for additional information on adding new statutes and local ordinances)

Make sure you fill in all information on the Personal Info and Officer Notes / Notes screen, then press <Save>. Once saved, the ticket will automatically show up on the Court Docket and it will be available for connecting receipts.

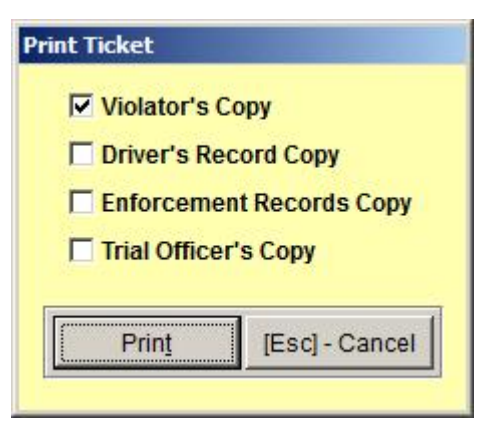

# **Printing a Ticket**

You can print out the Uniform Traffic Ticket and all copies as needed. Simply select the copies you want to print.

# **Duplicating The Ticket Information**

Duplicate This Ticket Information

Once you have a ticket saved, you can press the Duplicate This Ticket Information to create another ticket for the same person, but with a different offense.

### **Attaching Pictures**

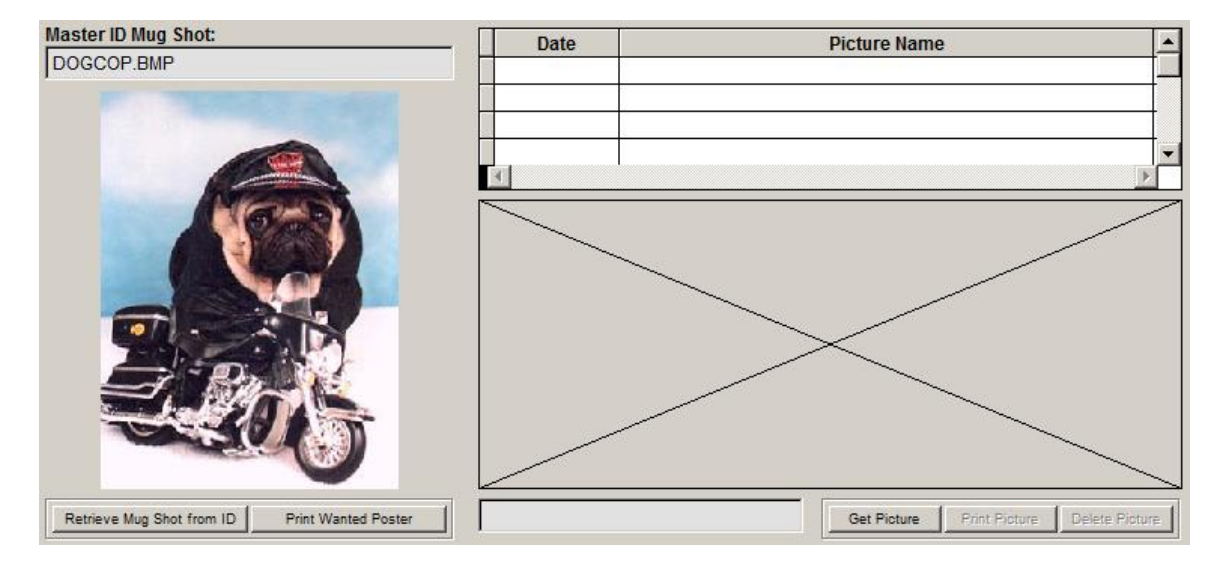

There are two types of pictures attached to a Traffic Ticket. The first type of picture is the Mug Shot. This comes from the Master ID record, and cannot be changed from the Ticket Entry pages.

The other type of picture is any type of picture you wish to attach to this case. You can attach as many pictures as you want. Pictures can be seen and printed if they are in the most common file formats (BMP, JPG, GIF, TIF, etc.). There is a size limit on how big the pictures can be. There are also limitations on what type of compression has been used while saving the picture (compressed TIFF, etc.). Try to avoid using extremely high resolution pictures.

#### Special Note about Case Number

```
Case #: 2012-01234
```

If there is no specified Case Number, it will default to the Ticket Number. If the ticket is part of an Incident Report,

you can overwrite the Case Number to match the Incident Report number. This will attach the ticket to the Incident Report and make everything easier to look up for a case.

### **Deleting a Ticket**

| <b>!!! WARNING !!!</b><br>You are about to delete this record.<br>Are you sure you want to do this? | Delete Record        |                     |
|----------------------------------------------------------------------------------------------------|----------------------|---------------------|
| Are you sure you want to do this?                                                                   | !!! WAR              | NING ! ! !          |
| Are you sure you want to do this?                                                                   | Tou are about to t   | uelete this record. |
|                                                                                                    | Are you sure you     | want to do this?    |
| Yes - Delete No - Do Not Delete                                                                     | <u>Y</u> es - Delete | No - Do Not Delete  |

You can delete a traffic ticket as long as there are no receipts attached and the case is still open in Court. If there are receipts, a disposition, or a booking report attached to the ticket, you cannot delete it until everything attached is either deleted or moved.

# South Carolina Arrest Warrant

Top Section: Police – Court – Remote Side Button: Data Entry

| LawTrak - Workstation - B                                                                                                    | UBBA'S POLICE DEPT - MANAGER FU  | INCTIONS OPEN                                   |                                                                                                 |
|----------------------------------------------------------------------------------------------------|----------------------------------|-------------------------------------------------|-------------------------------------------------------------------------------------------------|
| South Carolina Uniform Arres                                                                                                    | t Warrant                        |                                                 |                                                                                                 |
| ? Active Agency: 01                                                                                                    | Case #: 2012-01234               |                                                 | Warrant #: 2012A2120200001                                                                      |
| Personal Info                                                                                                    | Affiant Info / Affidavit / NCIC  | Court Info / Notes                              | Attached Pictures                                                                               |
| Get ID # ID: 0000002                                                                                                    | 018 (Any information in this sec | tion must be changed in the Mast                | er ID) Arrest Warrant                                                                           |
| Name: JOHN                                                                                                    |                                  | SMITH                                           |                                                                                                 |
| Address: 123 MAIN                                                                                                    | ST                               | FLORENCE                                        | SC 29501                                                                                        |
| Phone: (843) 999                                                                                                    | -8888 SSN: 123-45-6789           | Birth Date: 01/01/1980                          | Race: W Sex: M                                                                                  |
| Hair: BLK                                                                                                    | Eyes: BLU Height: 6              | 0 "Weight: 180 Ethn                             | icity: N Residence: J                                                                           |
| Drivers License: SC 00                                                                                                    | 1234567 CI                       | ass: D                                          | Decal #:                                                                                        |
| Prosecuting Officer:  State Statute 00-00-0000 TEMPORARY                                                                                                    | 0000                             | At [Place]: Offense: TEST OFFENSE               | Time:                                                                                           |
| (If Certified for Service in<br>Another Jurisdiction)                                                                                                    | County/ Municipality of          |                                                 | Date of Signature: / /                                                                          |
| Date of Offense: 08/28/2012                                                                                                    | To: 08/28/2012 Location:         | Trial Date                                      | : / / Trial Time:                                                                               |
| Date Served: / /                                                                                                    | C Served C Withdrawn             | Trial/Arresting Officer                         | TEST Court: MUNICIPAL                                                                           |
| Served By:                                                                                                    |                                  | Entered By                                      | MANAGER SCIEX: 08/28/2012                                                                       |
| Order:   Warrant # C Nar  Serve / Withdraw                                                                                                    | ne Search:                       | WTH Map<br>Google Map<br>1 Search Cancel Filter | Do Not Show On Outstanding List ficer who has custody Check Out Warrant 8/28/2012 OFFICER SMITH |
| Control tenter of the second second secon | Browse Edit Add                  | Delete [Esc] - Exit                             | Save [Esc] - Revert Case Open                                                                   |
| Sc_offenses (c:\nbspolice\ltdata\s                                                                                                    | c_offenses.dbf) Red              | cord: 2/2 Record Unlock                         | ed NUM                                                                                          |

#### **Adding an Arrest Warrant**

|          | C Bench Wanant C Coultesy Summons |
|----------|-----------------------------------|
|          | Continue                          |
|          |                                   |
| Warrant  |                                   |
|          |                                   |
| dd a Uni | que Warrant Numbe                 |
| dd a Uni | que Warrant Numbe                 |
| dd a Uni | que Warrant Numbe                 |

When you press the Add button, you will be asked what type of Warrant you are entering, then the program will assign the next warrant number in your agency's block. If you are putting in an old warrant, or if you have a hand-written warrant, you can always overwrite the automatic numbering. If your agency has not set up the automatic numbering blocks, see Arrest Warrant Number Block Setup for more instructions.

Once you have a number, you can choose to attach a Warrant Template. This will fill in the state statute and start writing the affidavit automatically. (See Arrest Warrant Template Help File for more information)

| (If Certified for Service in Another, Jurisdiction) | Date of Signature: / / |
|-----------------------------------------------------|------------------------|
|-----------------------------------------------------|------------------------|

If the Warrant is for service in another jurisdiction, fill in the appropriate boxes.

### **Fields for Courtesy Summons**

| Summoned to Appear Before the Court: | Date: / / |
|--------------------------------------|-----------|
| At [Place]:                          | Time:     |

If you are entering a Courtesy Summons instead of an Arrest Warrant, some additional fields will

open for edit. These fields will have a yellow background, normally meaning they must be filled in. However, since the Summons has not been served yet, there is no way to know the Summons Date. These fields can be left blank at the time the Summons is created, but must be filled in at the time the Summons is served so it can be taken to Court.

#### **Affiant and Affidavit Information**

| Affiant:   | POLICE       |            |            | Go To Affiant Data | abase Service Atte | mpts Date | Time |
|------------|--------------|------------|------------|--------------------|--------------------|-----------|------|
| Address:   | 123 MAIN S   | T          |            | Phone: (843) 393-7 | 800 1:             | 11        |      |
| City:      | FLORENCE     |            | State: SC  | Zip: 29501         | 2:                 |           |      |
| Narrative: | AFFIDAVIT    | GOES HERE  |            |                    | 4:                 |           |      |
|            |              |            |            |                    | 5:                 | 11        | - [  |
|            |              |            |            |                    | 6:                 | 11        |      |
|            |              |            | -          |                    |                    | -         |      |
| Date Affi  | davit Given: | 08/28/2012 |            | Bond Amount:       | Bond Type          |           |      |
|            | Judge:       | JUDGE      | TEST JUDGE |                    | Release Date: /    | 1         |      |
|            | Attorney:    |            |            |                    | Released To:       |           |      |

| Arrest Warrant A | Affiants                                                                               |
|------------------|----------------------------------------------------------------------------------------|
| This<br>yo       | a database contains a list of Affiants that<br>ou use fairly often on Arrest Warrants. |
| You do no        | ot have to use an entry in the Affiant Database<br>on the Arrest Warrant.              |
| Name:            | POLICE                                                                                 |
| Address:         | 123 MAIN ST                                                                            |
| City:            | FLORENCE SC 29501                                                                      |
| Phone:           | (843) 393-7800                                                                         |
| Previous !       | Nex: Browse Add Edit Delete [Esc] - Exit                                               |
| <u>ş</u>         | 2sve [Esc] - Revert [Eill in Warrant Affiant Information]                              |
| Search For       | Name:                                                                                  |

The Affiant Info / Affidavit screen allows you to put in additional information. There is an Affiant Database that is not connected to the Master ID file. This is designed specifically for those individuals or businesses which regularly sign out warrants (police department, businesses for bad checks, etc.). Using this section and keeping the entries fairly limited can help streamline the Affiant information.

☐ Do Not Show On Outstanding List

If you do not want the Warrant to appear on the Outstanding Warrant List, select this option at the bottom of the Warrant Screen.

| Show Served                |                     |            |                             |
|----------------------------|---------------------|------------|-----------------------------|
|                            | C Served C Wit      | hdrawn     | Blank All Served Data       |
| Date Served:<br>Served By: | 11                  |            |                             |
| This section M             | UST be filled out f | to get the | Warrant on the Court Docket |
| Court:                     | MUNICIPAL           |            |                             |
| Trial Date:                | // Tria             | al Time:   |                             |
| Service Attempt            | s Date              | Time       | Location                    |
| 1:                         |                     |            |                             |
| 2:                         | 11                  |            |                             |
| 3:                         | 11                  |            |                             |
| 4:                         | 11                  |            |                             |
| 5:                         | 11                  |            |                             |
| 6:                         | 11                  |            |                             |
|                            | Save                | [[Esc      | ] - Cancel                  |

#### Serving / Withdrawing a Warrant

Once a Warrant has been saved, you can show it as being Served or Withdrawn. The Warrant will not show up on a court docket until it has been served and a Trial Date filled in. There is also an option to Blank All Served Data to bring the warrant back active, and spaces to fill in for Service Attempts.

If the Warrant is shown as Served and a Trial Date filled in, it will automatically show up on the Court Docket.

#### **Checking Out a Warrant**

| Officer who h | as custody | Check Out Warrant |
|---------------|------------|-------------------|
| 08/28/2012    | OFFICER S  | MITH              |

To help track who has actual custody of a Warrant, you can Check Out a Warrant and fill in the date and name of the officer who has

physical custody of the Warrant. There is a report off the Main Menu which you can use to show who has custody of all Warrants. (See Outstanding Arrest Warrants Checked Out Help File for more information)

#### **Printing a Warrant**

| Print Warrant |                   |
|---------------|-------------------|
| ✓ Original    |                   |
| Defendant     | Сору              |
| Audit Copy    |                   |
| Print Backs   | s for Each        |
| Print Magis   | trate's Checklist |
| ·             |                   |

Warrants are printed out on a Laser Printer on regular white paper. You can print out the copies needed, as well as a Magistrate's Checklist. The Backs for the Warrants can be printed out as well. If you print the backs, you will be prompted to put the warrants back in the printer. LawTrak does not support double-sided printing.

Once the Warrant has been printed, it takes an Administrator to override the settings to reprint it. This is to help keep duplicate originals from being printed.

# **Master ID File**

Top Section: All Side Button: Lookups

| and the second second second second second second second second second second second second second second second   | 1                                                                  |                                                                              |                                                                  |                                                                                           |                                                                                        |             |                             |                                                               |                                                                                                    |                                 |
|----------------------------------------------------------------------------------------------------|--------------------------------------------------------------------|------------------------------------------------------------------------------|------------------------------------------------------------------|-------------------------------------------------------------------------------------------|----------------------------------------------------------------------------------------|-------------|-----------------------------|---------------------------------------------------------------|----------------------------------------------------------------------------------------------------|---------------------------------|
| ain Information                                                                                                    | Addition                                                           | al Information                                                               | Busines                                                          | ss Contact Info                                                                           | Warrant History /                                                                      | Ser         | vice Pic                    | ture History                                                  | / Addition                                                                                         | al No Gai                       |
| Number: 0000                                                                                                    | 002008                                                             | Secondary ID:                                                                |                                                                  | Las                                                                                       | Last I                                                                                 | Aodifi<br>: | ed By: MAN                  | AGER 12                                                       | /04/2012<br>Maiden                                                                                 | Name:                           |
| IOHN                                                                                                    |                                                                    |                                                                              |                                                                  | DC                                                                                        | E                                                                                      |             |                             |                                                               |                                                                                                    |                                 |
| Address: 456                                                                                                    | MAIN ST                                                            |                                                                              |                                                                  |                                                                                           |                                                                                        |             |                             | -                                                             |                                                                                                    | 25                              |
| City: FLO                                                                                                    | RENCE                                                              |                                                                              | SC                                                               | 29501                                                                                     | Add Master ID Popup                                                                    | 1           |                             | -                                                             |                                                                                                    |                                 |
| Phone: (843                                                                                                    | ) 393-7800                                                         | Cell Pho                                                                     | ne: (843                                                         | 3) 393-1798                                                                               |                                                                                        |             |                             | Ne                                                            | Carlos I                                                                                           |                                 |
| rth Date: 01/0                                                                                                    | 1/1981 31 Y                                                        | .O. SSN: 123                                                                 | 8-98-999                                                         | 9 Decal #:                                                                                |                                                                                        |             |                             |                                                               |                                                                                                    |                                 |
| Type:                                                                                                    | Individual                                                         |                                                                              | -                                                                |                                                                                           |                                                                                        |             |                             |                                                               |                                                                                                    |                                 |
| about.                                                                                                    | Individual                                                         |                                                                              |                                                                  |                                                                                           |                                                                                        |             |                             |                                                               |                                                                                                    |                                 |
| Race: W                                                                                                    | White                                                              |                                                                              |                                                                  | Sex: M Ma                                                                                 | ale                                                                                    |             | Ş                           | The state                                                     |                                                                                                    |                                 |
| Race: W                                                                                                    | White<br>Not of Hisp                                               | panic or Latino C                                                            | Reside                                                           | Sex: M Ma                                                                                 | ale                                                                                    |             | 2                           |                                                               | P                                                                                                  |                                 |
| Race: W                                                                                                    | White<br>Not of Hisp                                               | panic or Latino C<br>Weight: 180                                             | Reside                                                           | Sex: M Ma<br>ence: J Jun<br>air: BLK                                                      | ale<br>isdiction<br><b>Eyes:</b> BLU                                                   |             |                             |                                                               |                                                                                                    | t                               |
| Race: W  <br>Ethnicity: N<br>Height: 5 '                                                                           | White<br>Not of Hisp<br>10                                         | Danic or Latino C<br>Weight: 180<br>#: 0012345                               | Reside                                                           | Sex: M Ma<br>ence: J Jui<br>air: BLK<br>Class: D                                          | ale<br>isdiction<br>Eyes: BLU<br>Google Map                                            |             |                             |                                                               | R                                                                                                  | 7                               |
| Race: W<br>Ethnicity: N<br>Height: 5 '<br>ver's License<br>Vehicle Tag                                             | White<br>Not of Hisp<br>10 "<br>- State: SC<br>State: SC           | oanic or Latino C<br>Weight: 180<br>#: 0012345<br>Tag #: ABC                 | 67<br>123                                                        | Sex: M Ma<br>ence: J Jui<br>air: BLK<br>Class: D<br>Find by COM S                         | ale<br>isdiction<br>Eyes: BLU<br>Google Map<br>can WTH Mapping                         |             | Get Picture                 | Clear Pictu                                                   | re Adjust I                                                                                        | Picture                         |
| Race: W<br>thnicity: N<br>Height: 5<br>ver's License<br>Vehicle Tag -<br>First                                     | White<br>Not of Hisp<br>10 "<br>- State: SC<br>State: SC<br>Middle | Danic or Latino C<br>Weight: 180<br>#: 0012345<br>Tag #: ABC<br>Last S       | 67<br>123                                                        | Sex: M Ma<br>ence: J Jun<br>air: BLK<br>Class: D<br>Find by COM S<br>Address              | ale<br>is diction<br>Eyes: BLU<br>Google Map<br>can<br>WTH Mapping<br>City             | St          | Get Picture<br>Zip          | Clear Pictu<br>Phone                                          | re Adjust I                                                                                        | Picture                         |
| Race: W<br>thnicity: N<br>Height: 5 '<br>ver's License<br>Vehicle Tag<br>First<br>HN                               | White<br>Not of Hisp<br>10 "<br>State: SC<br>State: SC<br>Middle   | Danic or Latino C<br>Weight: 180<br>#: 0012345<br>Tag #: ABC<br>Last S<br>DE | 67<br>123<br>uffix 123                                           | Sex: M Ma<br>ence: J Jun<br>air: BLK<br>Class: D<br>Find by COM S<br>Address<br>MAIN ST   | ale<br>is diction<br>Eyes: BLU<br>Google Map<br>can WTH Mapping<br>City<br>FLORENCE    | St<br>SC    | Get Picture<br>Zip<br>29501 | Clear Pictu<br>(843) 393-7800                                 | re Adjust 1 DOB 101/01/1981                                                                        | Picture License<br>001234567    |
| Race: W<br>Ethnicity: N<br>Height: 5 '<br>iver's License<br>Vehicle Tag -<br>First                                 | White<br>Not of Hisp<br>10 "<br>- State: SC<br>State: SC<br>Middle | Danic or Latino C<br>Weight: 180<br>#: 0012345<br>Tag #: ABC<br>Last S<br>DE | 67<br>123<br>Iuffix 123                                          | Sex: M Ma<br>ence: J Jun<br>air: BLK<br>Class: D<br>Find by COM S<br>Address<br>B MAIN ST | ale<br>isdiction<br>Eyes: BLU<br>Google Map<br>can WTH Mapping<br>City<br>FLORENCE     | St<br>SC    | Get Picture<br>Zip<br>29501 | Clear Pictu<br>Phone<br>(843) 393-7800                        | re Adjust I<br>DOB<br>01/01/1981                                                                   | Picture License<br>001234567    |
| Race: W<br>Ethnicity: N<br>Height: 5 '<br>ver's License<br>Vehicle Tag<br>First<br>DHN                             | White<br>Not of Hisp<br>10 "<br>State: SC<br>State: SC<br>Middle   | Danic or Latino C<br>Weight: 180<br>#: 0012345<br>Tag #: ABC<br>Last S<br>DE | Reside           67           123           suffix           123 | Sex: M Ma<br>ence: J Jun<br>air: BLK<br>Class: D<br>Find by COM S<br>Address<br>MAIN ST   | ale<br>is diction<br>Eyes: BLU<br>Google Map<br>Oan<br>WTH Mapping<br>City<br>FLORENCE | St          | Get Picture                 | Clear Pictu<br>Phone<br>(843) 393-7800                        | re         Adjust I           DOB         01/01/1981           Print History         Print History | Picture<br>License<br>001234567 |
| Race: W<br>Ethnicity: N<br>Height: 5 '<br>ver's License<br>Vehicle Tag<br>First<br>OHN<br>earch:<br>ort By: O ID • | White<br>Not of Hisp<br>10 "<br>State: SC<br>State: SC<br>Middle   | Veight: 180<br>#: 0012345<br>Tag #: ABC<br>Last S<br>DE                      | Reside     H                                                     | Sex: M Ma<br>ence: J Jun<br>air: BLK<br>Class: D<br>Find by COM S<br>Address<br>MAIN ST   | ale<br>is diction<br>Eyes: BLU<br>Google Map<br>can WTH Mapping<br>City<br>FLORENCE    | St SC       | Get Picture<br>Zip<br>29501 | Clear Pictu<br>Phone<br>(843) 393-7800<br>2<br>Find All Ocean | re Adjust I<br>DOB<br>01/01/1981                                                                   | Picture<br>License<br>001234567 |

The Master ID File is where the personal information for every person entered into LawTrak is kept. All documents, whether from Court, Incidents, Tickets, Jail, etc., tie back to the Master ID File.

| ID Number: | 0000000000  | Secondary ID: | Last Modified By:     |
|------------|-------------|---------------|-----------------------|
| First Name | :           | Middle:       | Last / Business Name: |
| UNKNOW     | N/UNTRACKED |               | PERSON                |

When you first enter the Master ID File, you start out with the Unknown/Untracked

Person. If you are truly working with an unknown person, this is the ID you want to use instead of adding another Unknown into the file.

#### **Searching the Master ID File**

| Search:  | DOE JOHN            |
|----------|---------------------|
| Sort By: | C ID C Name C SSN C |

There are several ways to search the Master ID file. When you first enter the screen, you will be in the Search field. Type in the Last Name and First Name of the person you're looking for

and hit Tab or Enter. This will bring you to the closest name the program can find, and you can select from a list of names if there are more than one record for that name.

| COM Port SCDL Scan                                                                                                    | Find             |
|----------------------------------------------------------------------------------------------------|------------------|
| Scan the Driver's License.                                                                                                    |                  |
| If nothing appears in the box below, the COM Port<br>is either offline or not set up correctly.<br>If there is a match on the Drivers' License Number,<br>you will be taken to that Master ID record. | you<br>by<br>the |
| If no match is found, you will start a new ID.                                                                                                    | Dri              |
| Cancel                                                                                                    | Ma               |
|                                                                                                    | car              |
|                                                                                                    | rec              |

Find by COM Scan If you are working with Drivers License Scanners, you can also press the option to Find by COM Scan, scan the license, and the program will look for a matching Driver License Number or Exact Name Match. If a match does not exist, you can select to create a new Master ID record with the information on the license. There are also searches for

Social Security Numbers, Drivers License Numbers, Maiden Names, Parking Decal Numbers, and License Tag Numbers, along with a few others. There is also an Extended Search option that will allow you to search for any field you want to search by (i.e. partial addresses, identifying marks, etc.).

If you cannot find the person in the Master ID file, press the Add button and fill in all of the data you have on that person.

|         | House # | Dir    | Street Name |        |        | Suffix 1 |
|---------|---------|--------|-------------|--------|--------|----------|
| ddress: | 456     |        | MAIN        |        |        | ST       |
|         |         |        |             |        |        |          |
| Fir     | st      | Middle | Last        | Suffix | Addres | 5        |

If the person is in the Master ID file, but some information is different, press Edit and fill in the correct information. If something "history" record near the bottom of

important on the record changes, LawTrak will add a "history" record near the bottom of the screen to show what the information used to be (i.e. address history).

| Main Inform | nation Ad  | ditional Information  | Business Contact Info | Warrant History / Service                                                                               | Picture Hist | tory / Additional                       | No Gang                                                  |
|-------------|------------|-----------------------|-----------------------|----------------------------------------------------------------------------------------------------|--------------|-----------------------------------------|----------------------------------------------------------|
| D Number:   | 000000200  | 8 Scars: SCARS        | MARKS TATTOOS         |                                                                                                    |              |                                         |                                                          |
| Alias:      | ALIAS      |                       | FBI ID #: FBIID       | State ID #:                                                                                             | STATEID      |                                         |                                                          |
|             | TIONAL DES | Additional Descriptio | ns<br>PERSON          | Location Code: 00<br>Birth Place:<br>BIRTH PLACE<br>Next of Kin:<br>NEXT OF KIN<br>Next of Kin Address: | <u>,</u>     | Check If A<br>Missin<br>Sex Of<br>Decea | any Apply<br>g Person<br>ifender<br>sed<br>Wanted Poster |
|             |            |                       |                       | NOK ADDRESS<br>Next of Kin City, State, Zi<br>NOK CITY<br>Latitude:<br>Longitude:                       | ip<br>SC     | ZIP<br>Switch to<br>Get GPS             | Degrees<br>Reading                                       |

### **Additional Information**

If you have additional information on the person, you can enter this on the second tab on the Master ID Screen. This can also contain the Latitude and Longitude if the entry is a Business instead of an Individual. If there is Additional Information on the record, the second tab will display in a different color to show you there is information on that page.

#### **Business Contact Info**

| Main Information | Additional Information   | Business Contact Info | Warrant History / Service | Picture History / Additional | No Gang |
|------------------|--------------------------|-----------------------|---------------------------|------------------------------|---------|
| ID Number: 00000 | 002008                   |                       |                           |                              |         |
| Nam              | e                        | Add                   | ress                      | Phone                        |         |
| Owner:           |                          |                       |                           |                              |         |
| 1st Contact:     |                          |                       |                           |                              |         |
| 2nd Contact:     |                          |                       |                           |                              |         |
| 3rd Contact:     |                          |                       |                           |                              |         |
|                  |                          |                       |                           |                              |         |
| J_19             | there a sate? (Check for | res) Location:        |                           |                              |         |
| ∏ Is             | there an alarm? (Check   | for Yes) Type: 🗆 B    | reak-In                   | Fire Cother                  |         |
|                  |                          |                       | OUT IN THE OWNER OF       |                              |         |
|                  |                          | Alarm Company:        |                           |                              |         |
|                  | Other Specia             | I Concerns (Specify): |                           |                              |         |
|                  |                          |                       |                           |                              |         |

If the entry is a business, there is also a tab to enter things like Contact Information and Phone Numbers so you can find the information quickly.

#### Warrant History / Service Additional Information Picture History / Additional Main Information Business Contact Info No Gang Warrant Type From Record Date Served Narrative Statute Violation BENCH 99999ZZ 06/09/2011 SPEEDING OR TOO FAST FOR CONDITIONS (<= 10MPH) т Memo **Unserved Personal Service Papers** Assigned Record Violation Туре Court Jurisdiction Issued Check for Outstanding Balances

### Warrant History / Service Papers

The Warrant History / Service tab will display a different color if there is information on that page. If the tab header is Red, there are Outstanding Warrants or Unserved Personal Service Papers listed for that person. If the tab header is Green, there is a history present, but nothing outstanding in the system at the moment.

| Main Information | Additional Information  | Business Contact Info | Warrant History / | Service Picture History         | / Additional No Gang |
|------------------|-------------------------|-----------------------|-------------------|---------------------------------|----------------------|
| Current Picture: |                         |                       |                   | Copy Currently Displayed Pic to | Hard Drive           |
| Date             | P                       | icture Name           |                   |                                 |                      |
|                  |                         |                       |                   |                                 |                      |
|                  |                         |                       |                   | N                               |                      |
|                  |                         |                       |                   |                                 |                      |
| 5 73             |                         |                       |                   |                                 |                      |
|                  |                         |                       |                   | <u> </u>                        |                      |
|                  |                         |                       |                   | Star Re                         |                      |
|                  |                         |                       |                   | The second second               | 45                   |
| <b>I</b>         |                         | _                     |                   |                                 |                      |
| Print            | Pictures Delete Picture | Get/View Addit        | ional Pics - 1    | DOGCOP.BMP                      |                      |

#### **Picture History / Additional Pictures**

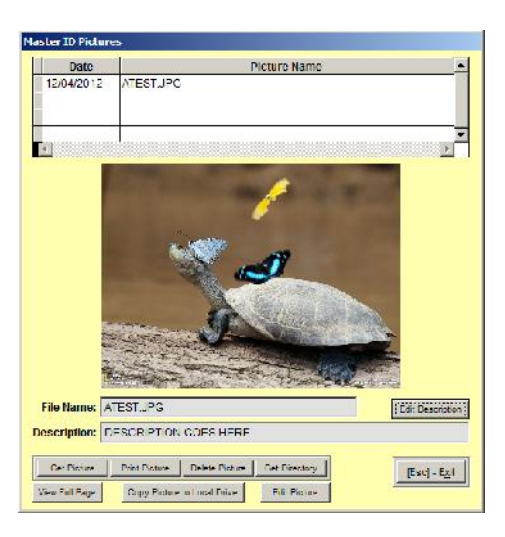

The Picture History tab will display a list of all Mug Shots from history. There is also an option to Get/View Additional Pictures. These would be pictures of anything having to do with the person (i.e. pictures of tattoos, buildings for businesses, or anything that could help identify the person.

If there is anything listed on the Picture History page, the tab header will turn red.

Add Master ID Popup

There is a link on the Main Information Page to add a Master ID Popup (see Master ID Popup Help File for more information).

Merge This Record with Another

If you find a Master ID record that has been duplicated (two records with the same personal information exist), you can Merge

made.

| Once you select an ID Numb   | per to merge with, all records ( | containing the  |
|------------------------------|----------------------------------|-----------------|
| current ID Number will be    | change to reflect the Merged     | ID Number.      |
| To completely remove an ID N | lumber, merge it with ID Numb    | er 0000000000.  |
|                              |                                  |                 |
| III WARNING III Once you n   | nerge an ID Number, you cann     | tot Un-Merge IL |
|                              |                                  |                 |
| Current ID                   | Number: 0000002000               |                 |
|                              | DOD                              |                 |
| IN                           |                                  |                 |
| IN I                         | ura lossesses                    |                 |
| ID To Mer                    | ge With: 000000000               |                 |
| ID To Men<br>ID To Men       | ge Wille 000000000               |                 |
| ID To Men<br>ID To Men       | ae With: 000000000<br>PERSON     |                 |

the two ID records. Be very careful merging records, because once merged, it is extremely difficult to "unmerge" them if a mistake is

| LawTrak - Workstation - BUBBA'S POLICE D                                                                                                    | EPT                                                        |                                         | <u>_D×</u>           |  |  |
|----------------------------------------------------------------------------------------------------|------------------------------------------------------------|-----------------------------------------|----------------------|--|--|
| Master ID Notices                                                                                                    |                                                            |                                         |                      |  |  |
| ЈОНИ                                                                                                    | DOE                                                        |                                         |                      |  |  |
| Master ID Number: 0000002008                                                                                                    | Date Implemented: 12/04/2012                               | Date Rescinded: / /                     |                      |  |  |
| Note: If this is a Trespass Notice, please ma<br>for Trespass Notices.<br>Description of Notice:<br>TRESPASS NOTICE                                                                                                    | ake sure to enter the word TRESPAS                         | S in the description for reports and lo | okups                |  |  |
| Person / Business This Notice Applies<br>Addre<br>C<br>Pho                                                                                                    | TO: WALMART<br>ss: 999 MAIL STREET<br>ity: FLORENCE<br>ne: | State: SC Zip: 29501                    |                      |  |  |
| <u> &lt; Previous</u> <u>N</u> ext → <u>B</u> rowse                                                                                                    | Edit Add Delete                                            | e [Esc] - Exit                          | sc] - <u>R</u> evert |  |  |
| Mail Merge Letters                                                                                                    |                                                            |                                         |                      |  |  |
|                                                                                                    | Go to Letter Setup Print Select                            | ed Letter                               |                      |  |  |
| T and the fact that the second second s | Print To:                                                  | © Screen © Printer                      |                      |  |  |

There is an option on the Main Information Page to add Notices. These can be used to keep track of things like Trespass Notices, Orders of Protection, or anything that you want an officer to be able to see very quickly.

Press the Notices button, press Add, and fill in the information. The notice will remain active as long as the Date Rescinded field is left blank, and the Notices button will display Active Notices in Red.

There is a place on the Notices page to create Mail Merge Letters to go along with the Notices (e.g. Trespass Notice Letter). (see Custom Letter Setup Help File for more information)

|           | C Guilty Criminal History Only<br>C Money Owed<br>C All |  |
|-----------|---------------------------------------------------------|--|
| Print To: | Screen     Printer                                      |  |
| Print C   | ustom Criminal History Page<br>DENCRINHIST              |  |
| CAM       | USTOR Criminal History Page<br>DENCRIMHIST              |  |

### **Find All Occurrences**

There is an option to Find All Occurrences. This will allow you to see what type of history this person has in your data files. There are three types of history you can run.

<u>**Guilty Criminal History Only</u>** – This will display all Tickets and Warrants that have a Guilty verdict of some kind and closed in Court. This option also allows you to print the results on a special form that LawTrak Support can create for your agency.</u> <u>Money Owed</u> – This will display all court cases with Outstanding Balances.

<u>All</u> – This will display all instances of the person anywhere in LawTrak, whether on a Ticket or Warrant, an Incident Report, Parking Ticket, Warning, or any other type of document that would tie into the Master ID File.

| 12/04/2012<br>Page: 1                                                                                                    | ID: 0000002008<br>JOHN DOE<br>456 MAIN ST<br>FLORENCE SC 29501<br>Date of Birth: 01/01/1981                          |  |
|----------------------------------------------------------------------------------------------------|----------------------------------------------------------------------------------------------------|--|
| T 00001YY<br>JOHN DOE<br>Uniform Traffic Ticket - SPEEDIN<br>Arrest Date: 12/04/2012 / Trial<br>Closed Case / GUILTY BENCH TI<br>Total Fines and Fees Due - 88.00 | G 44/35<br>Date: 12/04/2012 / Time: 1500 / Case #: 00001YY<br>RIAL<br>/ Restitution Due - 0.00 / Balance Due - 88.00 |  |

### Coming From Another Part of the Program

Most of the time, you will be entering the Master ID Screen from another part of the program (ticket entry screen, incident report entry screen, etc.). Most of the time there will be a "Get ID" button on that screen, and you will be taken to the Master ID file to find the person or enter the person you're looking for.

Once you have the person's information on the screen, you will want to return to the original document so you can continue your data entry. Press the Exit button or press Escape, and you will be taken back to the original document, and the person's information will fill into whatever document is needed.